## JoVE 实验视频期刊使用指南

**第一步:** 在校园 IP 范围内,用个人设备(手机、笔记本等)访问 JoVE 数据库链接: https://www.jove.com/

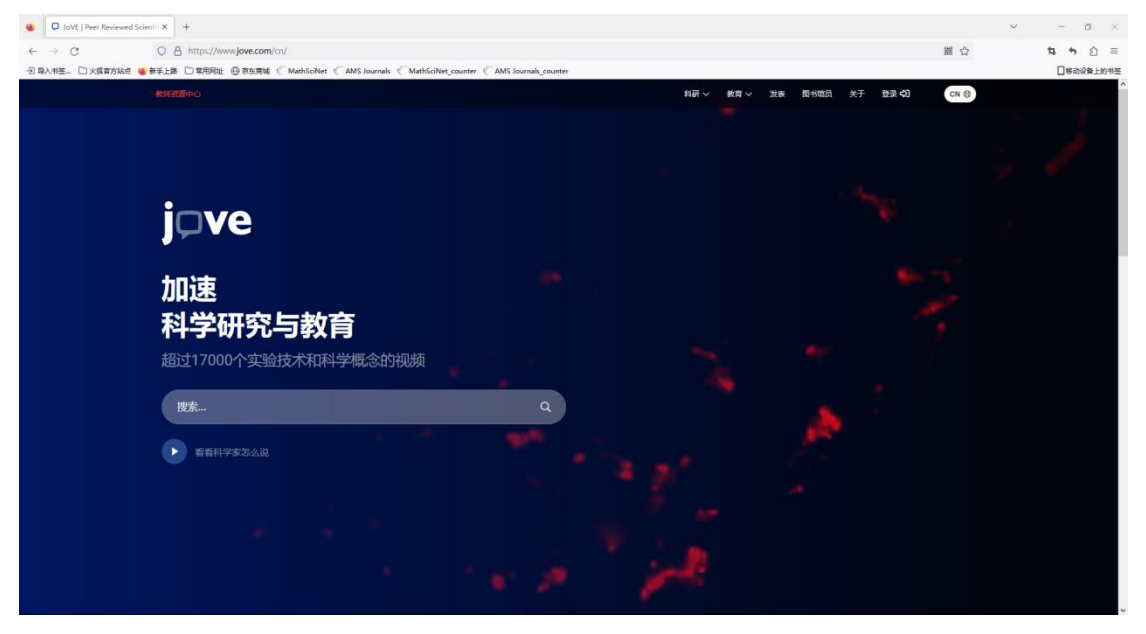

## 第二步:在搜索栏,输入关键词,并搜索

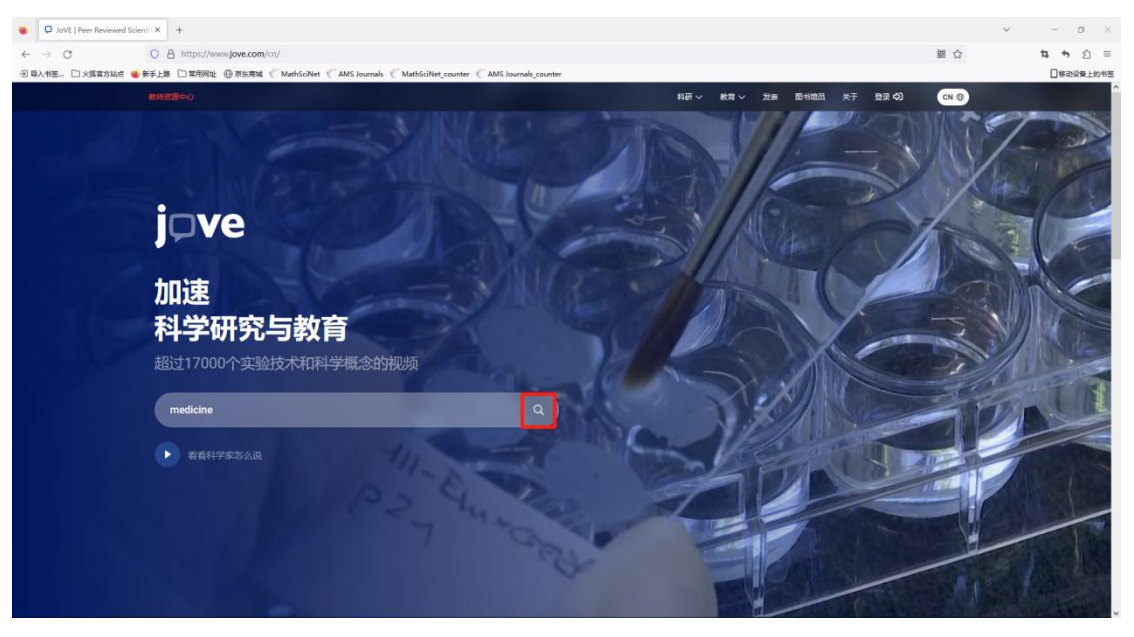

## **第三步:** 点击目标视频进入视频页面

| 日本入村生、□大規範方法は ●新手上版 □東用用社 ●原先用紙 《 MathSciNet 《 AMS Journals 《 MathSciNet counter 《 AMS Journal                                                                     | als_counter                                                                                                    |
|----------------------------------------------------------------------------------------------------|----------------------------------------------------------------------------------------------------|
|                                                                                                    | Q 教师会2015中心 科研 ◇ 教育 ◇ 发表 配书编员 关于 登录 4Q CN ⊕                                                                                                   |
| Filter Results All Articles Articles with Video Publication Date Author Institut                                                                                   | Subjects                                                                                                    |
| Research Showing 1 - 6 of 7,036 results for "medicine"                                                                                                    | Education Showing 1 - 6 of 236 results for "medicine"                                                                                         |
| Ear Plaster Therapy as a Safe and Effective Treatment for<br>Gestational Vomiting<br>② Authors : Journal (Ab) ⊚                                                    | Combination Therapies and Personalized Medicine Series Education (See Cell Bology)                                                            |
| An In Vitro Dissolution Determination of Multi-Index<br>Components in Tibetan Medicine Rhodiola Granules<br>© Authors   Journal (Medicine)   Methods Collections © | Combination Therapies and Personalized Medicine Series Educator (Der: 1) 7 (1971)                                                             |
| A Traditional Chinese Medicine Characteristic Therapy for<br>Bronchial Asthma: Moxibustion<br>@ Admors   Jernal (Medicine)                                         | Adoptive Cell Transfer: Introducing Donor Mouse Splenocytes to a Host Mouse and Assessing Success via FACS Science Education (Advaced Bridge) |
| Using Multiple Light Scattering to Examine the Stability of<br>Phylianthus emblica L Extracts Obtained with Different<br>Extraction Methods                        | Peripheral Venous Cannulation<br>Science Education (Chical Sullis)                                                                            |
| Authors   Journal (Medicine)  Basic Research in Plasma Medicine - A Throughput Approach from Liquide to Celle                                                      | The Placebo Effect<br>Science Education (Core. c)(199)                                                                                        |
| Audras Stocensed Configuration                                                                                                    | 🔅 Embryonic Stem Cells<br>tionnet (darstine (core: 21%) =                                                                                     |
| Enema of Traditional Chinese Medicine for Patients with Seve<br>Vote contention Acute Pancreatitis<br>() Admin - Janual (Medicine)   Methods Catections ()         | ere<br>View All                                                                                                    |

可以根据需要,调节播放速度、显示字幕、全屏观看等

第四步:点击 ARTICLE 进入文章页面

| jøve 🗧 🚥                                                                                                    |                                                                                                    | 10- 11- 30      | 8188 AT Annime v 🦲                                                                                                    | 0                                |  |
|----------------------------------------------------------------------------------------------------|----------------------------------------------------------------------------------------------------|-----------------|----------------------------------------------------------------------------------------------------|----------------------------------|--|
|                                                                                                    |                                                                                                    | v<br>Robert     | antia anti<br>dualmente entret<br>O in <b>%</b> Ø St<br>of Videos                                                                                                    | ANT<br>In-SE<br>Lett Hear        |  |
|                                                                                                    | JVE                                                                                                    |                 | Bernaling the Optimized Optimized Optimized Column Column 2014 in 191       Second provide the Optimized Optimized Optized Optized Optimized Optimized Optimized Optimized Optimized Op                                                      | Ngenation of                     |  |
| An In Vitro Dissolution Determinat<br>Medicine Rhodiola Granules                                                                                                    | tion of Multi-Index Components in                                                                                          | Tibetan         | Anternational Anternational An | n Fahring of an<br>alg (midd) by |  |
| DOL: 16_079134679.v<br>Ginyun Bu <sup>1</sup> , Singela He <sup>1</sup> , Faragening Zheng <sup>1</sup> , Jans M <sup>1</sup><br><sup>10</sup> Echol of Thompson Changle determing the Traditional<br>Observe Medicine, <sup>10</sup> Ect Hinduise Maximum.trad Holde | highng Lif, Shoothal Wangi, Yi Zhangi<br>Wasan Madalam, <sup>11</sup> School of Dirac Vanderon, Changels Unit<br>g Da. Uni | moth of Tanland | Paparter d'Article Male<br>Descriter and D Kan cost                                                                                                    | ter 10 Kar<br>ning brun.         |  |
| Chapters                                                                                                    |                                                                                                    | - 8             | heread Marine Carlbert                                                                                                    |                                  |  |

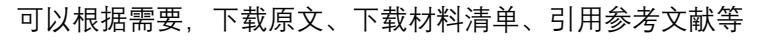

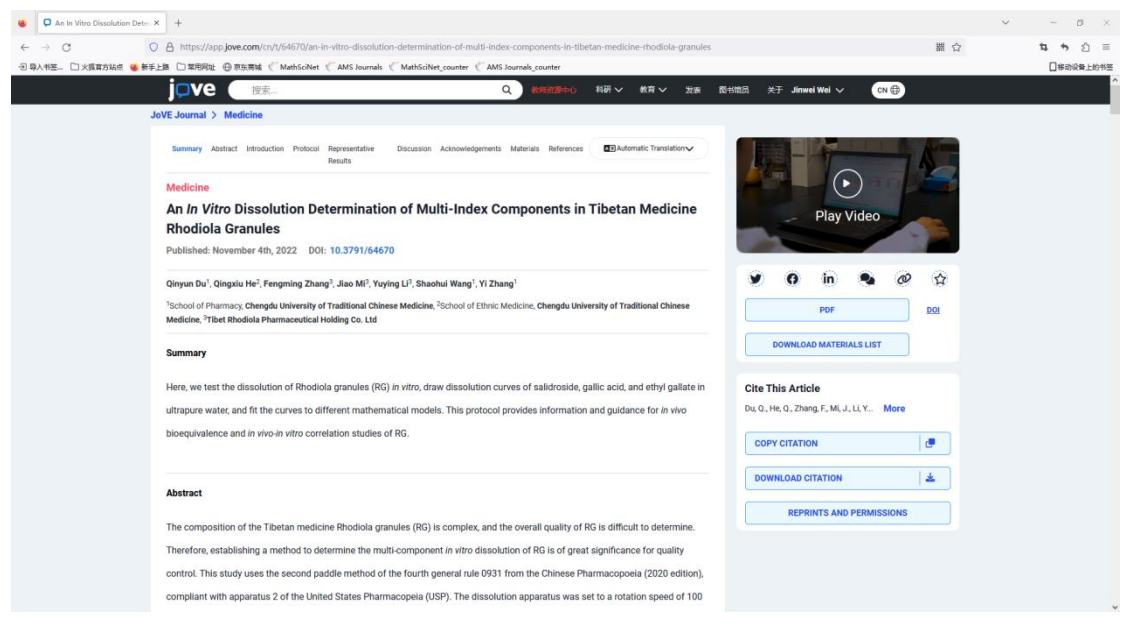